# Пульт управления PTZ камерами CleverCam Camera Control Pro

### Руководство пользователя

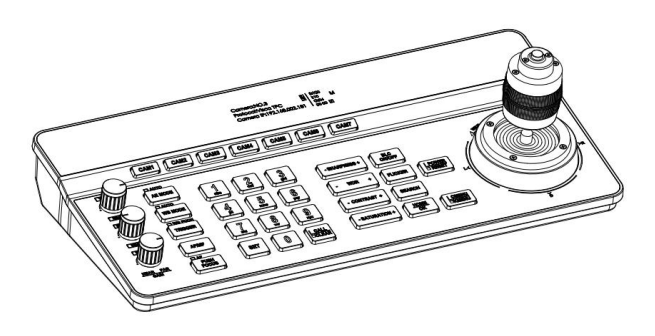

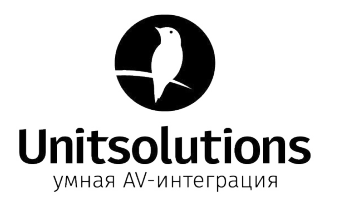

### Содержание 1. Руковолство по безопасности 2 1.2 Примечание 2 2.1 Комплект поставки 3 2.2 Полключение к оборудованию. 3 4. Настройки меню...... 4.2 Опции меню.....11 5. Схема электропроводки 5.4 Подключение в режиме RS485 ......14 5.5 Каскадное подключение в режимах RS232, RS422, RS485 ......15 6.4.05.000.000.000 18

| 0.4 Обновление прошивки                    |   |
|--------------------------------------------|---|
| 6.5 Сброс параметров                       |   |
| 6.6 Учётная запись                         |   |
| 7. Часто задаваемые вопросы                |   |
| 8. Условия эксплуатации, транспортирования | И |
| хранения                                   |   |

# **———**1. Руководство по безопасности**———**

#### 1.1 Меры предосторожности:

 Перед использованием продукта внимательно прочитайте эту инструкцию по безопасности, работайте строго в соответствии с данной инструкцией и храните её надлежащим образом для дальнейшего использования.

 Допустимое напряжение источника питания составляет 12 В постоянного тока, а номинальный ток составляет 1 А. Рекомендуется использовать с адаптером питания, входящим в комплект поставки.

 Разместите кабель питания и кабель управления в месте, где на них нельзя будет наступать, и защитите кабель, особенно его соединительная часть, которая должна быть особо прочной.

 Пожалуйста, используйте этот продукт в пределах допустимого диапазона температуры и влажности. Рабочая температура: -10°C~ 50°C, влажность ≤ 80%.

 Во избежание травм и повреждения оборудования и не допускайте контакта изделия с любыми жидкостями.

 Не допускайте сильного давления, сильной вибрации и погружения в жидкость во время транспортировки, хранения и установки, чтобы не повредить изделие.

- Пожалуйста, не разбирайте этот продукт самостоятельно. Внутри изделия нет частей, которые могут быть отремонтированы пользователем, пожалуйста, доверьте эту работу квалифицированным специалистам.
- Соблюдайте полярность источника питания:

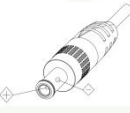

### 1.2 Примечание:

За актуальными данными, пожалуйста, обратитесь к вашему дистрибьютору, т.к. руководство пользователя предназначено только для справки.

Свяжитесь с нашим отделом обслуживания клиентов для получения дополнительной информации

### **————————**2. Подготовка к применению**————**

### 2.1 Комплект поставки

 После вскрытия упаковки, пожалуйста, проверьте наличие всех комплектующих, которые указаны ниже.

 Клавиатура для управления
 1 шт.

 Адаптер питания
 1 шт.

 Кабель питания
 1 шт.

 Кабель RS232
 1 шт.

 Руководство пользователя
 1 шт.

 Сертификат соответствия
 1 шт.

 Гарантийный талон
 1 шт.

### 2.2 Подключение к оборудованию

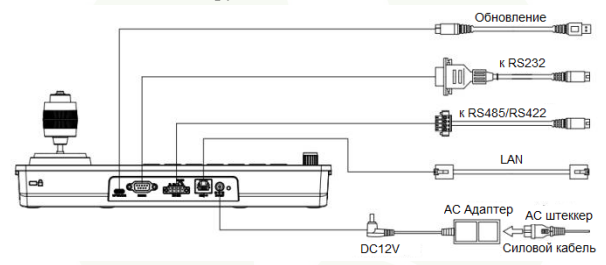

3

### 2.3 Нижний DIP-переключатель

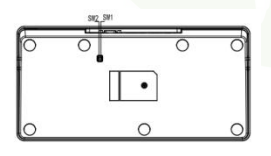

| Управле  | ние нижни  | м дисковь  | им переключателем        |
|----------|------------|------------|--------------------------|
| Режим    | SW-1       | SW-2       | Описание                 |
| 1        | *          | OFF        | Режим обновления<br>ARM  |
| 2        | *          | ON         | Обычный рабочий<br>режим |
| SW-1 зај | резервиров | ан, действ | ия не выполняет          |

### 3. Описание устройства

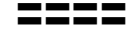

### 3.1 Функциональные особенности:

★ Поддержка сетевого интерфейса, интерфейса RS232, интерфейса RS422 и интерфейса RS485 для управления.

★ Поддерживает протоколы VISCA Serial, Pelco-P, Pelco-D, VISCA over IP, VISCA TCP, VISCA UDP, ONVIF для управления.

★ Семь кнопок быстрого доступа к камере для быстрого и удобного переключения между несколькими камерами.

★ Поддержка настройки различных протоколов для управления несколькими камерами с разными протоколами.

★ Поддержка одной клавиатуры для управления несколькими камерами, а также поддержка нескольких клавиатур для управления камерой через сетевой интерфейс.

★ Адаптивный четырехмерный джойстик, чтобы обеспечить плавное и гибкое управление движением РТZ видеокамеры.

★ Поддержка установки различных уровней разрешения операций через экранное меню.

★ Поддержка подсветки кнопок, позволяющая пользователям выбирать автоматическую подсветку при слабом освещении или в темноте.

★ Поддержка набора, вызова и очистки пресетов.

★ Поддержка функции последовательного подключения. (Доступно до 7 камер)

🖈 Поддержка настройки экранного меню камеры.

★ Поддерживает стандарт POE (Power Over Ethernet).

★ Поддержка 10М, 100М, 1000М адаптивного сетевого соединения RJ45.

★ Поддержка китайского и английского интерфейса меню.

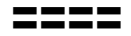

### 3.2 Техническая спецификация:

| Параметры              | Описание                                       |  |  |
|------------------------|------------------------------------------------|--|--|
| Интерфейс управления   | RJ45,RS232,RS422,RS485                         |  |  |
| RJ45                   | порт Ethernet, POE (IEEE802.3af)               |  |  |
| RS232                  | DB9 штеккер типа "папа"                        |  |  |
| RS422                  | клемма 3.81 мм, T+, T-, R+, R-                 |  |  |
| RS485                  | клемма 3.81 мм, Т+, Т-                         |  |  |
| Протоколь полнержки    | VISCA Serial, Pelco-P, Pelco-D, VISCA over IP, |  |  |
| протоколы поддержки    | VISCA TCP, VISCA UDP, ONVIF,                   |  |  |
| Обновление интерфейса  | Туре-С                                         |  |  |
| Экран                  | 3.12" экран OLED, светло-голубой, 256×64       |  |  |
| Электропитание         | 12V 1A                                         |  |  |
| Рабочая температура    | -10°C~50°C                                     |  |  |
| Рабочая влажность      | 20%~80%                                        |  |  |
| Температура хранения   | -20°C~60°C                                     |  |  |
| Влажность при хранении | 0~90%                                          |  |  |
| Размер                 | 320.5мм×156.5мм×118мм                          |  |  |
| Macca                  | 1.05кг                                         |  |  |

### 3.3 Размеры устройства:

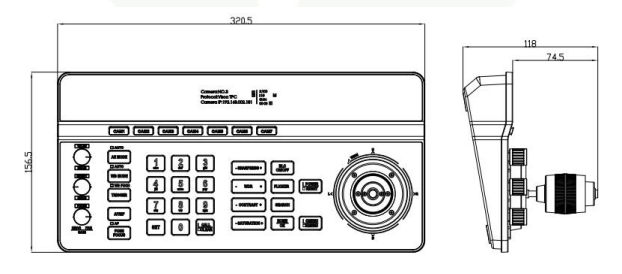

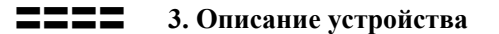

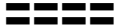

### 3.4 Описание интерфейса:

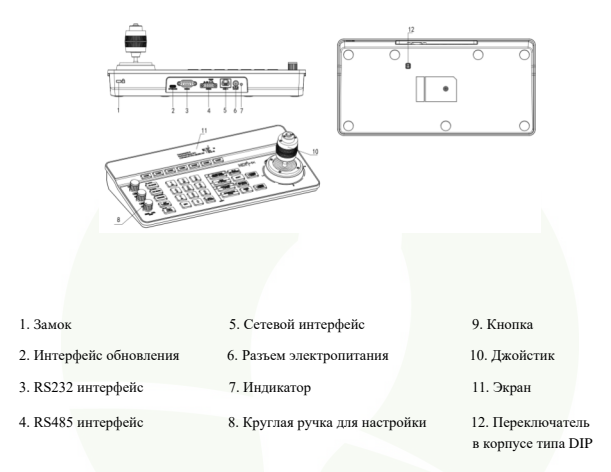

### 3.5 Отображение содержимого экрана:

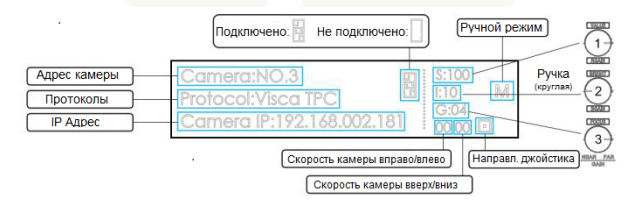

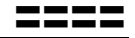

### 3.6 Функции кнопок

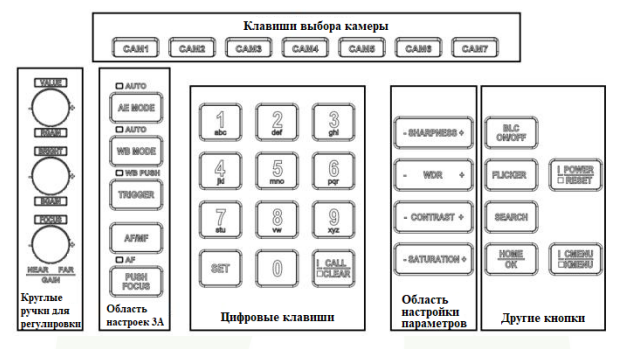

3.6.1 Клавиши прямого выбора

【CAM1】 ~ 【CAM7】 Выбор соответствующей камеры.

#### 3.6.2 Круглые регулировочные ручки, Область настроек ЗА

**【AE MODE】** Над кнопкой <u>AE MODE</u> указано слово "AUTO". Когда вызывается режим автоматической экспозиции, то включается индикатор возле "AUTO"; когда индикатор "AUTO" выключен, то можно выбрать другие режимы: ручная экспозиция, приоритет выдержки, приоритет

диафрагмы, приоритет яркости, в это же время с помощью трех круглых ручек (на левой стороне клавиатуры) можно отрегулировать такие параметры как затвор, диафрагма, усиление, яркость и другие параметры.

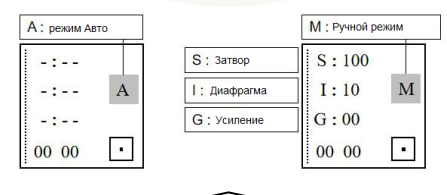

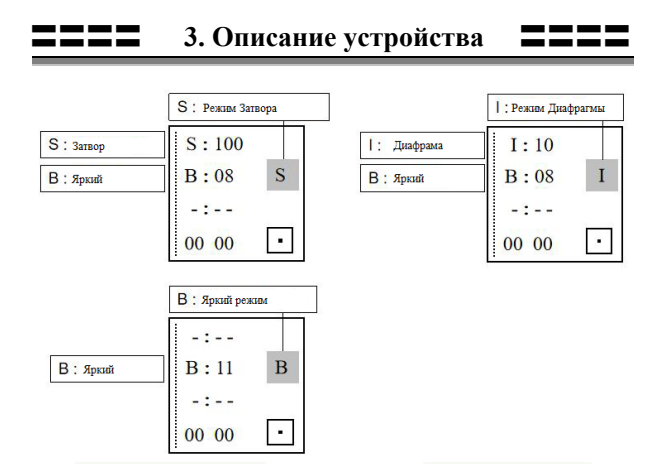

**(WB MODE)** Над кнопкой <u>AE MODE</u> указано слово "AUTO". Если горит индикатор возле "AUTO", это значит, что включён режим AUTO и ATW; если индикатор "AUTO" выключен, то можно выбрать режимы: ручной, внутренний и наружный, режим натриевых ламп, режим люминесцентных ламп, после чего с помощью первых двух круглых регулировочных ручек (на левой стороне клавиатуры) можно настроить усиление красного и усиление синего.

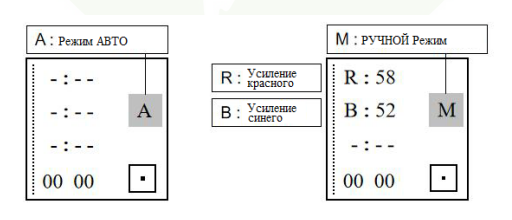

### 3. Описание устройства

**【TRIGGER】** В режиме Onepush (индикатор "WB PUSH" включён), автоматический баланс белого срабатывает один раз.

【AF/MF】 Рядом с AF/MF расположено слово "AF". Когда горит индикатор «AF», это автоматический режим фокусировки; когда индикатор «AF» не горит, это ручной режим фокусировки, который можно настроить с помощью третьей ручки на левой стороне клавиатуры.

Примечание: Когда режим экспозиции и режим фокусировки настраиваются вручную, то 3-я круглая ручка отдаёт приоритет настройке фокуса.

[PUSH FOCUS] Однократно вызывает включение автофокуса.

### 3.6.3 Цифровые клавиши

**[0]** ~ **[9]** + **[SET]** Установите пресеты.

[0] ~ [9] + краткое нажатие [CALL/CLEAR] Вызов пресетов.

[0] ~ [9] + длительное нажатие [CALL/CLEAR] Очистка

пресетов.

Примечание: можно установить и применять до 128 пресетов.

### 3.6.4 Область настройки параметров

[-SHARPNESS+] Настройка резкости.

**【**-WDR+】 Настройка (расширенный динамический диапазон).

【-CONTRAST+】 Настройка контрастности.

[-SATURATION+] Настройка насыщенности.

### 3.6.5 Другие кнопки

[BLC ON/OFF] Вкл/выкл компенсации контрового света.

**[FLICKER]** Включение защиты от мерцания.

**(SEARCH)** Поиск IP-адреса.

[НОМЕ/ОК] Возврат к первоначальному положению камеры.

### 3. Описание устройства

**[POWER/RESET]** Кратко нажмите для управления питанием камеры.

**[**CMENU/**KMENU**] Кратко нажмите, чтобы открыть меню камеры.

Длительно нажатие приведёт к открытию меню клавиатуры

### 3.6.6 Управление джойстиком

**Up Down Left Right** Сместите джойстик для управления камерой в 4 направлениях.

**[Zoom+]** Поверните джойстик по часовой стрелке для масштабирования.

**【Zoom -】** Поверните джойстик против часовой стрелки для уменьшения масштаба.

# **————** 4. Настройки меню **———**——

### 4.1 Правила экплуатации:

Длительно нажмите CMENU/KMENU для открытия меню настройки; Используйте джойстик для переключения между опциями меню; поверните джойстик в положение Right (вправо) для доступа к следующей опции меню; поверните джойстик в положение Left (влево) для возврата к предыдущему варианту, краткое нажатие CMENU/ KMENU также может вернуть к предыдущей опции; цифровыми кнопками 0~9 можно установить соответствующие параметры в разделах меню.

### 4.2 Опции меню

|           | Language   | Chinese/English (язык - китайский/английский)   |
|-----------|------------|-------------------------------------------------|
|           | Brightness | 1~15 (яркость)                                  |
|           | BackLight  | AUTO/ON/OFF (контровый свет - авто/вкл/выкл)    |
| Настройки | Screen Prt | 10c~180c                                        |
| системы   | DHCP       | OFF/ON (вкл/выкл)                               |
|           | Locol IP   | 192.168.001.180 (можно установить локальный IP) |
|           | Mask       | 255.255.255.000 (маска)                         |
|           | Gateway    | 192.168.001.001 (шлюз)                          |

|           | Camera            | Можно установить до 7 адресов камер: САМ1~САМ7                                                                            |
|-----------|-------------------|----------------------------------------------------------------------------------------------------|
|           | Protocol          | VISCA Serial, Pelco-P, Pelco-D, VISCA over IP, VISCA TCP,<br>VISCA UDP, ONVIF                                             |
| Настройки | IP Addr / Address | Установка IP-адреса камеры или адреса камеры.                                                                             |
| камеры    | Port / Baundrate  | Настройте порт или скорость передачи данных. Порты<br>по умолчанию для каждого IP-протокола:<br>ONVIF: 8000, VISCA: 52381 |
|           | Username          | Установка имени пользователя, по умолчанию: admin                                                                         |
|           | Password          | Настройка пароля, по умолчанию: admin                                                                                     |

|           | Pan Reverse   | Переключение лев./правого направлений управления клавиатурой  |
|-----------|---------------|---------------------------------------------------------------|
| Наствойки | Tilt Reverse  | Переключение верх./нижнего направлений управления клавиатурой |
| PTZ       | Preset PT Spd | Установка предустановленной скорости камеры                   |
|           | Preset Z Spd  | Установка предустановленной скорости масштабирования          |
|           | Foucs Speed   | Установка чувствительности фокуса                             |

|           | New PSD | Установка нового пароля клавиатуры           |
|-----------|---------|----------------------------------------------|
| Настройки | Confirm | Подтверждение нового пароля клавиатуры       |
| пароля    | Enable  | Активация пароля для клавиатуры              |
|           | Version | Номер версии ПО клавиатуры и дата обновления |

# **———** 5. Схема электропроводки **———**

#### 5.1 Подключение в сетевом режиме:

5.1.1 Пульт управления в той же локальной сети, что и камера: Пульт управления подключается к коммутатору через сетевой кабель, и камера подключается к коммутатору через сетевой кабель. В той же локальной сети установите такой же сегмент сети и установите соответствующий протокол, IP-адрес и номер порта, и вы сможете управлять камерой через пульт управления.

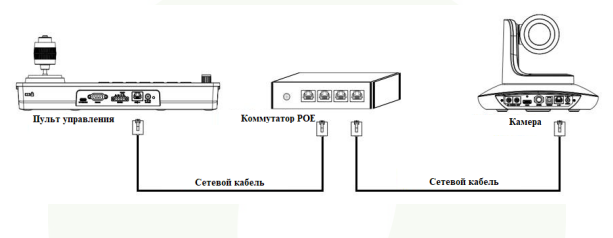

5.1.2 Пульт управления подключен к камере напрямую: Пульт управления подключён к камере через сетевой кабель; установите тот же сегмент сети и соответствующий протокол, IP-адрес и номер порта, и вы сможете управлять камерой через пульт управления.

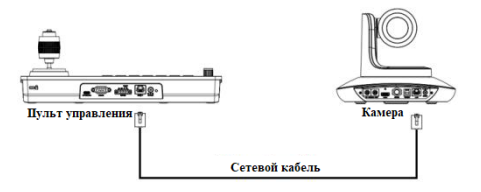

### 5.2 Подключение в режиме RS232:

Пульт управления подключается к камере по кабелю RS232,

устанавливаются соответствующий протокол, адрес и скорость передачи

данных, после чего вы можете управлять камерой через пульт.

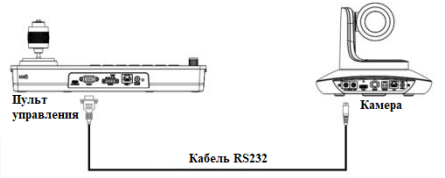

Порядок подключения: Используя соединение RS232, контакт 1 RXD пульта управления подключается к входному интерфейсу камеры TXD, контакт 2 TXD пульта подключается к RXD камеры, а контакт 3 пульта подключается к GND камеры. (Также можно использовать стандартный интерфейс RS232 пульта управления для подключения к камере.

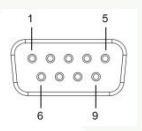

| Пульт<br>управления | Камера |
|---------------------|--------|
| RXD <>              | TXD    |
| TXD <>              | RXD    |
| GND <>              | GND    |

| DB9                          | № штырьков             | 2   | 3   | 5   | 1,4,6                 | 7,8                   |
|------------------------------|------------------------|-----|-----|-----|-----------------------|-----------------------|
| штеккер<br>(Штыревой<br>тип) | Определение<br>сигнала | RXD | TXD | GND | Внутреннее соединение | Внутреннее соединение |

**————** 5. Схема электропроводки **———**—

### 5.3 Подключение в режиме RS422:

Клавиатура подключается к камере по кабелю RS422, устанавливается соответствующий протокол, адрес и скорость передачи данных, после чего вы можете управлять камерой через клавиатуру.

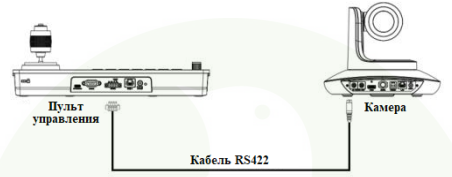

Порядок подключения: Используя соединение шины RS422, контакт 1 TXD+ подключается к RXD+ камеры, контакт 2 TXD– подключается к RXD– камеры, контакт 3 RXD+ подключается к TXD+ камеры, контакт 4 RXD– подключается к TXD– камеры.

| Пульт<br>управления | Камера |
|---------------------|--------|
| TXD+ <>             | RXD+   |
| TXD- <>             | RXD-   |
| RXD+ <>             | TXD+   |
| RXD- <>             | TXD-   |

Внимание: Некоторые камеры не поддерживают управление по RS422.

### 5.4 Подключение в режиме RS485:

Пульт управления подключается к камере по кабелю RS485, устанавливается соответствующий протокол, адрес и скорость передачи данных, и вы можете

управлять камерой через пульт управления.

**————** 5. Схема электропроводки **———**—

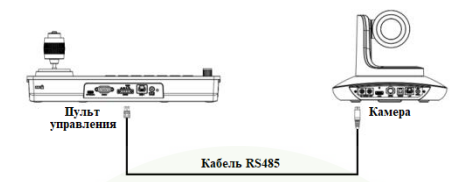

Порядок подключения: Используя соединение шины RS485, контакт 1 клавиатуры TXD+ подключается к камере RXD-, контакт пульта управления 2 TXD- подключается к камере RXD-.

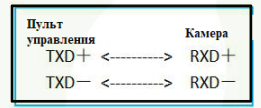

### 5.5 Каскадное подключение в режимах RS232, RS422, RS485:

Пульт управления подключается к порту RS232-IN камеры №1 через линии RS232, RS422, RS485, а затем подключается порт RS232-IN камеры №2 через порт RS232-OUT камеры №1 каскадной линией, и, наконец, устанавливается соответствующий протокол, адрес и скорость передачи данных на пульте управления для управления камерой № 1 или камерой № 2 через пульт.

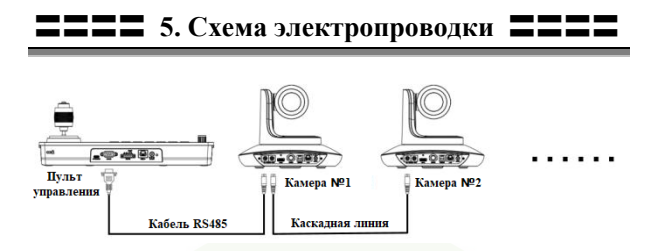

Порядок подключения: Применяя каскадное подключение RS232, соедините выход пульта управления с камерой №1, камеру №1 с камерой №2, и т.д.

| Пульт<br>управлени | ія | Kamepa №1 |    | Камера №2 | Камера №3 |
|--------------------|----|-----------|----|-----------|-----------|
| RXD                | <> | TXD IN    |    | RXD OUT   |           |
| TXD                | <> | RXD IN    |    | TXD OUT   |           |
|                    |    | TXD OUT   | <> | RXD IN    |           |
|                    |    | RXD OUT   | <> | TXD IN    |           |
| GND                | <> | GND       | <> | GND       |           |

Метод каскадного подключения с использованием RS422 и RS485 такой

же как при подключении с использованием RS232.

# **===** 6. Параметры WEB-приложения **=**

### 6.1 Авторизация в web-интерфейсе

Пульт управления и компьютер должны быть подключены к одной локальной сети. Откройте браузер, введите IP-адрес (по умолчанию IP-адрес 192.168.1.188), войдите в интерфейс авторизации (в нем вы можете выбрать язык - китайский или английский), введите имя пользователя и пароль, как показано на рисунке справа.

### Keyboard Control

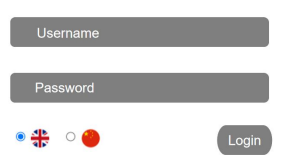

(Имя пользователя по умолчанию: admin Пароль по умолчанию: admin)

После успешной авторизации вы будете перенаправлены непосредственно на страницу системных параметров, как показано на рисунке ниже.

| System Configurat | ion I C   | Device Sea | rch        |           |         |         |
|-------------------|-----------|------------|------------|-----------|---------|---------|
| Device Cor        | itrol A   |            | Search Man | ually Add |         |         |
| Ethernet          | In        | ıdex       | IP         | Pro       | tocol   | Actions |
| Firmware L        | Ipgrade I | Device Con | figuration |           |         |         |
|                   |           |            |            |           |         |         |
| T Reset Optio     | ms II     | )          | IP         | Protocol  | Actions |         |

### 6.2 Управление устройством

### 6.2.1 Поиск устройства

Поиск IPадресов и протоколов камер, находящихся в одной локальной сети и добавление их в конфигурацию пульта управления; также можно вручную добавлять IP-адреса и протоколы камер.

### 6.2.2 Конфигурация устройства

Изменение и удаление IP-адреса, протокола и номера порта уже настроенной камеры.

#### Device Search

| All 🗸 | Search Manual | ly Add   |         |  |
|-------|---------------|----------|---------|--|
| Index | IP            | Protocol | Actions |  |
| 0     | 192.168.2.101 | Onvif    | Add     |  |

#### Device Configuration

| ID | IP            | Protocol  | Actions    |
|----|---------------|-----------|------------|
| 1  | 192.168.1.128 | VISCA TCP | Config Del |

Ethernet

IP Address

Netmask

Gateway

HTTP Port

DNS

### 6.3 Параметры Ethernet

Установите параметры сети пульта управления, включая коммутатор DHCP, IP-адрес, маску, шлюз, DNS, HTTP порт.

### 6.4 Обновление прошивки

Проверка имени устройства для пульта управления и информации о версии, а также, можно загрузить файлы обновления системы пульта управления. Пожалуйста, НЕ выключайте питание устройства в течение процесса обновления прошивки.

### 6.5 Сброс параметров

Можно полностью сбросить параметры пульта управления или перезагрузить устройство.

Сброс параметров/Перезагрузка: сброс всех параметров и перезагрузка устройства . Перезагрузка: Перезагрузка устройства .

#### Firmware Upgrade

80

192.168.1.180

255.255.255.0

192.168.1.1

192 168 1 1

Save

| Control Version    | 1.0.0.1       |
|--------------------|---------------|
| Device Name        | TV3308 Camera |
| Bootloader Version | V1.0.0        |
| System Version     | V1.0.0        |
| APP version        | V263          |
| Upgrade            | select File   |

#### Reset Options

Reset/Reboot

Rebcot

Reset all camera setting to their default values and reboot

# **===** 6. Параметры WEB-приложения **=**

### 6.6 Учётная запись

| Установите логин и пароль для          | Account Settings |                             |  |  |
|----------------------------------------|------------------|-----------------------------|--|--|
| пульта управления.                     | Account          |                             |  |  |
| Сначала введите номер аккаунта         | Password         |                             |  |  |
| (account number), который нужно        | Confirm Password |                             |  |  |
| установить. После этого дважды введите | пароль, котор    | Save<br>ыи нужно установить |  |  |
| (Пароль (Password), Подтвердите пароль | (Confirm Passy   | word), и затем нажмите      |  |  |
| "Save" ("Сохранить")).                 |                  |                             |  |  |

После установки номера акказита и пароля, пожалуйста, сохраните себе эти данные (номер акказита и пароль), иначе вы не сможете авторизироваться в веб-интерфейсе.

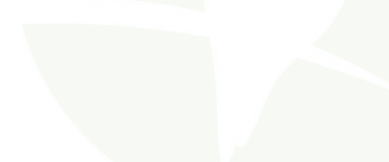

# 7. Часто задаваемые вопросы

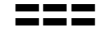

| Часто задаваемые вопросы               |                                                                                                    |  |  |  |  |  |
|----------------------------------------|----------------------------------------------------------------------------------------------------|--|--|--|--|--|
| Описание                               | Решение                                                                                                    |  |  |  |  |  |
|                                        | Проверьте правильно ли подключён сетевой кабель.                                                                 |  |  |  |  |  |
|                                        | Удостоверьтесь, поддерживает ли камера протокол установки.                                                       |  |  |  |  |  |
| Пульт управления не                    | Проверьте на экране пульта управления статус подключения.<br>Вывод "[]" свидетельствует об успешном подключении. |  |  |  |  |  |
| управляет камерами в<br>сетевом режиме | Проверьте согласуются ли IP-адрес, протокол и номер порта<br>на пульте управления и камере.                      |  |  |  |  |  |
|                                        | Проверьте находятся ли камера и пульт управления в одной<br>локальной сети.                                      |  |  |  |  |  |
|                                        | Удостоверьтесь, что бы локальный IP-адрес пульта управления<br>и камеры были в одном сетевом сегменте            |  |  |  |  |  |
|                                        | Проверьте не повреждены ли кабели RS232, RS422, RS485 и                                                          |  |  |  |  |  |
| Пульт управления не                    | плотно ли они зафиксированы в гнезде.                                                                            |  |  |  |  |  |
| MOWET KOHTDOJUDOBSTL                   | Проверьте нет ли ошибки при подключении Т+, Т-, R+, R-                                                           |  |  |  |  |  |
| камеры в режимах RS232,                | RS422. Убедитесь что T+, T- RS485 не подключены в<br>обратной последовательности.                                |  |  |  |  |  |
| RS422, RS485.                          | Проверьте, чтобы адрес, протокол и скорость передачи                                                             |  |  |  |  |  |
|                                        | информации, установленные на пульте управления,                                                                  |  |  |  |  |  |
|                                        | соответствовали этим же параметрам на камере.                                                                    |  |  |  |  |  |
| Некоторые камеры не                    | Проверьте в порядке ли кабели, соединяющие каждое устройство.                                                    |  |  |  |  |  |
| контролируются                         | Проверьте, чтобы параметры каждого адресного кода пульта                                                         |  |  |  |  |  |
|                                        | управления согласовались с такими же параметрам                                                                  |  |  |  |  |  |
|                                        | соответствующей камеры.                                                                                          |  |  |  |  |  |
| Многие камеры                          |                                                                                                    |  |  |  |  |  |
| контролируются все вместе              | з достоверьтесь, что протоколы и адреса управляемых камер                                                        |  |  |  |  |  |
| одновременно (при                      | согласованы между сооон.                                                                                         |  |  |  |  |  |
| управлении с Пульта).                  |                                                                                                    |  |  |  |  |  |

# **8.** Условия эксплуатации, **222** транспортирования и хранения

 Пульт управления РТZ камерами CleverCam Camera Control Pro следует эксплуатировать в нормальных климатических условиях:

хранение и транспортирование при температуре 20° до +60°

 Упакованные изделия транспортируются всеми видами транспорта в соответствии с условиями группы 5 по ГОСТ 15150-69, кроме негерметизированных отсеков самолётов и открытых палуб кораблей и судов.

Транспортирование данных пультов управления по железной дороге проводят в контейнерах в соответствии с требованиями ГОСТ 18477-79.

При транспортировании в условиях отрицательных температур пульты управления перед распаковкой должны быть выдержаны не менее 24 часов в нормальных климатических условиях.

 Пульты управления РТZ камерами CleverCam Camera Control Pro на складах поставщика и потребителя должны храниться в условиях хранения 1 по ГОСТ 15150-69 при отсутствии в воздухе кислотных, щелочных и других агрессивных примесей.

 Производитель устанавливает официальный срок службы изделия - 7 лет, при соблюдении потребителем правил и условий эксплуатации, транспортирования и хранения.

Учитывая высокое качество и надежность изделия, фактический срок эксплуатации может превышать официальный.

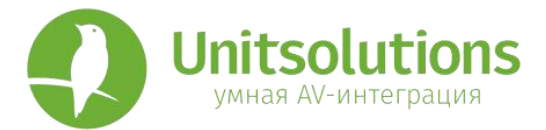

### ГАРАНТИЙНЫЙ ТАЛОН

| Серийный ном | ve |              |               |     |        |     |       |       |        |
|--------------|----|--------------|---------------|-----|--------|-----|-------|-------|--------|
| Модель       |    |              |               |     |        |     |       |       |        |
| Количество   |    |              | Срок гарантии |     |        |     |       |       |        |
| Дата продажи |    |              |               |     |        |     |       |       |        |
| Продавец     |    | МП           |               |     |        |     |       |       |        |
|              |    |              |               |     |        |     |       |       |        |
| С правилами  | И  | эксплуатации | И             | усл | овиями | гар | антии | ознак | омлен. |
| Претензий    | к  | комплектаци  | И             | и   | внешне | му  | виду  | не    | имею   |
| Покупатель   |    |              |               |     |        |     |       |       |        |

### Информация о гарантийном ремонте.

Гарантийный ремонт производится в сервисном центре по адресу:

Москва, Семеновский вал, 10А

Тел.: 8(495)6986067 доб. 006

### Гарантийные обязательства

### 1. Общие положения

Настоящая гарантия предоставляется Продавцом и действует в соответствии с установленным действующим законодательством Российской Федерации.

Настоящий Гарантийный талон выдаётся Покупателю (Потребителю) в момент приобретения им товара и является единственным и достаточным документом, подтверждающим право Покупателя (Потребителя) на бесплатное гарантийное обслуживание товара в авторизованном сервисном центре Продавца в течение гарантийного срока.

#### 2. Условия гарантийного обслуживания

Гарантийное обслуживание (ремонт) в соответствии с настоящей гарантией включают в себя бесплатное устранение недостатков производственного происхождения, возникших (обнаруженных) в процессе эксплуатации товара в течение гарантийного срока. Данные гарантийные обязательства распространяются только на товар, проданный Продавцом Покупателю (Потребителю).

### 3. Ознакомление с технической документацией на товар

Во избежание несчастных случаев, а также появления в товаре неисправностей, Продавец рекомендует, а Покупатель (Потребитель) обязиется перед использованием (эксплуатацией) приобретенного товара внимательно изучить техническую документацию на товар (инструкцию по эксплуатации, паспорт на товар и т.д.), разработанную Изготовителем или Продавцом, и неукоснительно соблюдать все требования, указанные в ней.

### 4. Условия отказа в гарантийном обслуживании

Сервисный центр или Продавец оставляет за собой право отказа в бесплатном гарантийном обслуживании (ремонте) товара если при проведении проверки (диагностики) товара будет выявлено что:

• гарантийный талон не соответствует установленному образцу, в том числе его подделка и т.п.:

• изменены, стерты модель товара, его серийный (заводской) номер и т.д.;

 осуществление установки и настройки товара лицами, не имеющими на то соответствующих полномочий и квалификации, если данное условие рекомендовано Изготовителем или Продавцом товара;

 нарушение условии хранения, транспортировки и использования (эксплуатации) товара, указанных в технической документации на товар (паспорт на товар, инструкция по эксплуатации и т.Д.);

 механические и тепловые повреждения товара или его узлов и компонентов, которые возникли вследствие несоблюдения правил и условий эксплуатации товара, указанных в документации на товар (превышение напряжения питания, неверного монтажа соединений, повреждения резьбовых соединений на элементах механики или механических соединений товара;

 ремонт или обслуживание товара производилось в неавторизованной Изготовителем или Продавцом организации, или частным лицом;

 присутствуют признаки самостоятельного ремонта (модернизации) товара, а именно такие как отсутствие (частичное или полное) оригинального крепежа, следы самостоятельного вскрытия товара, нарушения сохранности гарантийных пломб, признаки неквалифицированного или с нарушением требований Изготовителя обновления (замены) программного обеспечения и т.д.;

 недостатки появились в результате, не санкционированного Изготовителем или Продавцом, внесения в товар конструктивных изменений, в том числе модификации (и/или модернизации) систем (узлов) товара, включая смену (обновление или замену) или использование программного обеспечения, не предусмотренных технической документацией на товар (паспорт на товар, инструкция по эксплуатации и т.д.) или официальными рекомендациями Изготовителя;

 недостатки товара возникли в результате попадания внутрь товара чужеродных предметов, не являющихся частями данного товара, а также жидкостей, насекомых или продуктов их жизнедеятельности, явившихся причиной возникновения неисправностей товара;

 недостатки товара возникли в результате нарушения правил хранения товара (нарушение лакокрасочного покрытия, искривления деревянных элементов товара, разрушения пластиковых элементов и т.п.)

 недостатки товара возникли в результате стихийных бедствий или действий третьих лиц.

### 5. Условия, на которые не распространяются гарантийные обязательства

Гарантийные обязательства не распространяются на:

 детали, узлы и механизмы товара, вышедшие из строя в результате их естественного износа в процессе эксплуатации товара.

 расходные материалы и элементы, обладающие ограниченным сроком использования (детали отделки, элементы питания, лампы, и т.п.);

 на адаптеры (в том числе блоки питания), кабели, антенны, микрофонные капсюли, ветрозащитные и головные гарнитуры для микрофонов и прочие аксессуары;

 программное обеспечение и иную информацию, находившуюся на электронных и других носителях товара.

 громкоговорители (динамики), капсюли, высокочастотные драйверы, элементы акустических систем и усилителей, вышедшие из строя в результате эксплуатации на максимальных (пиковых) режимах со следами обгорания, перегрева, оплавления, деформации или разрушения.

 периодическое обслуживание или чистку товара, в том числе модификацию (модернизацию) систем товара и программного обеспечения, его ремонт или замену частей в связи с их моральным или физическим износом.

### 6. Ответственность сервисного центра за товар, переданный на гарантийный ремонт

Сервисный центр и Продавец не несет ответственности за потерю информации, находившейся на электронных и других носителях товара, в момент передачи товара в сервисный центр для его проверки (диагностики) или ремонта, а также за убытки, связанные с её утерей.

Неисправные части товара, его детали, узлы и механизмы, которые заменяются в ходе гарантийного ремонта, являются собственностью сервисного центра Продавца и не подлежат передаче Покупателю (Потребителю).

### 7. Доставка товара на гарантийный ремонт

Доставка товара, подлежащего гарантийному ремонту, в сервисный центр осуществляется Покупателем (Потребителем) самостоятельно и за свой счет, если иное не оговорено в договоре или иных дополнительных соглашениях.

### 8. Дополнительная информация о гарантийном ремонте

В случае перевода товара из гарантийного в платный ремонт и/или в процессе диагностики товар оказался исправным (в рабочем состоянии) без каких-либо дефектов и/или заявленный Покупателем дефект не подтвердился и/или дефект был устранён сбросом товара на заводские настройки и т.п., то Покупатель оплачивает стоимость проведённых сервисным центром работ, согласно выставленного счета Продавца.

Телефон сервисной службы +7 495 698-60-67 доб. 006